## **NEOGOV TRAINING**

How to login to NEOGOV

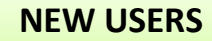

Check for an activation email from donotreply@neogov.com

If you can't find it, contact <u>Human Resources</u> so we can resend.

donotreply@neogov.com

## NEOGOV

**Example of Activation Email** 

Dear Esther Eagle,

Welcome to Mt. San Jacinto College, we are happy to have you! Your new account for NEOGOV ONboarding is set up.

NEOGOV ONboarding is the portal we use to complete new and re hire forms. Additionally, we use it for all employee forms

(ex. W4 (Federal tax), DE4 (State tax), Employee Info. (address/phone/email), Emergency Contact, Beneficiary Designation, Direct Deposit}.

Your User Name is

Activate your account and set a password: <u>Activation Link</u> **\*\*\*expires in 72 hours\*\*\*** Instructions to help you navigate NEOGOV: <u>Log in Instructions Link</u>

Thank you,

Mt. San Jacinto College Human Resources

| Image: Sign In       ←     →     C <ul> <li>https://login</li> <li>https://login</li> <li>NEOGOV login</li> <li>page</li> </ul> | ×<br>ogin.neogov.com/signin?siteCode=I<br>NEOGOV                         | LOGIN OPTION 1 – directly through NG login page<br>***NOTE*** You can login directly to the NEOGOV login<br>page from anywhere (on or off campus – from home, etc.).                                                                                        |
|----------------------------------------------------------------------------------------------------|--------------------------------------------------------------------------|----------------------------------------------------------------------------------------------------|
| Usernan                                                                                                    |                                                                          | Username is your full MSJC email address                                                                                                    |
| Passwor<br>All Reids                                                                                                    | are required                                                             | Password is unique and determined by the user                                                                                                    |
|                                                                                                    | Log In<br>Login using Azure<br>Forgot username?<br>Forgot your password? | got username & forgot password do not work for non-<br>applicant users.<br>nyone in HR can reset your account or use self-service<br>through Portal Guard (see details on pg 3).<br>u may also contact NEOGOV from 6am to 6pm Pacific,<br>at 1-855-524-5627 |
| donotreply@neogov.com<br>to me *                                                                                                |                                                                          |                                                                                                    |
| NEOGOV                                                                                                    | Example of Password reset                                                | email                                                                                                    |
| Dear Ernie Eagle,                                                                                                    |                                                                          |                                                                                                    |
| Your NEOGOV password for<br>Your username is:                                                                                   | Mt. San Jacinto College has been re                                      | eset.<br>≰ *** <b>expires in 72 hours*</b> **                                                                                                    |
| Thank you,<br>Mt. San Jacinto College Hun                                                                                       | nan Resources                                                            |                                                                                                    |

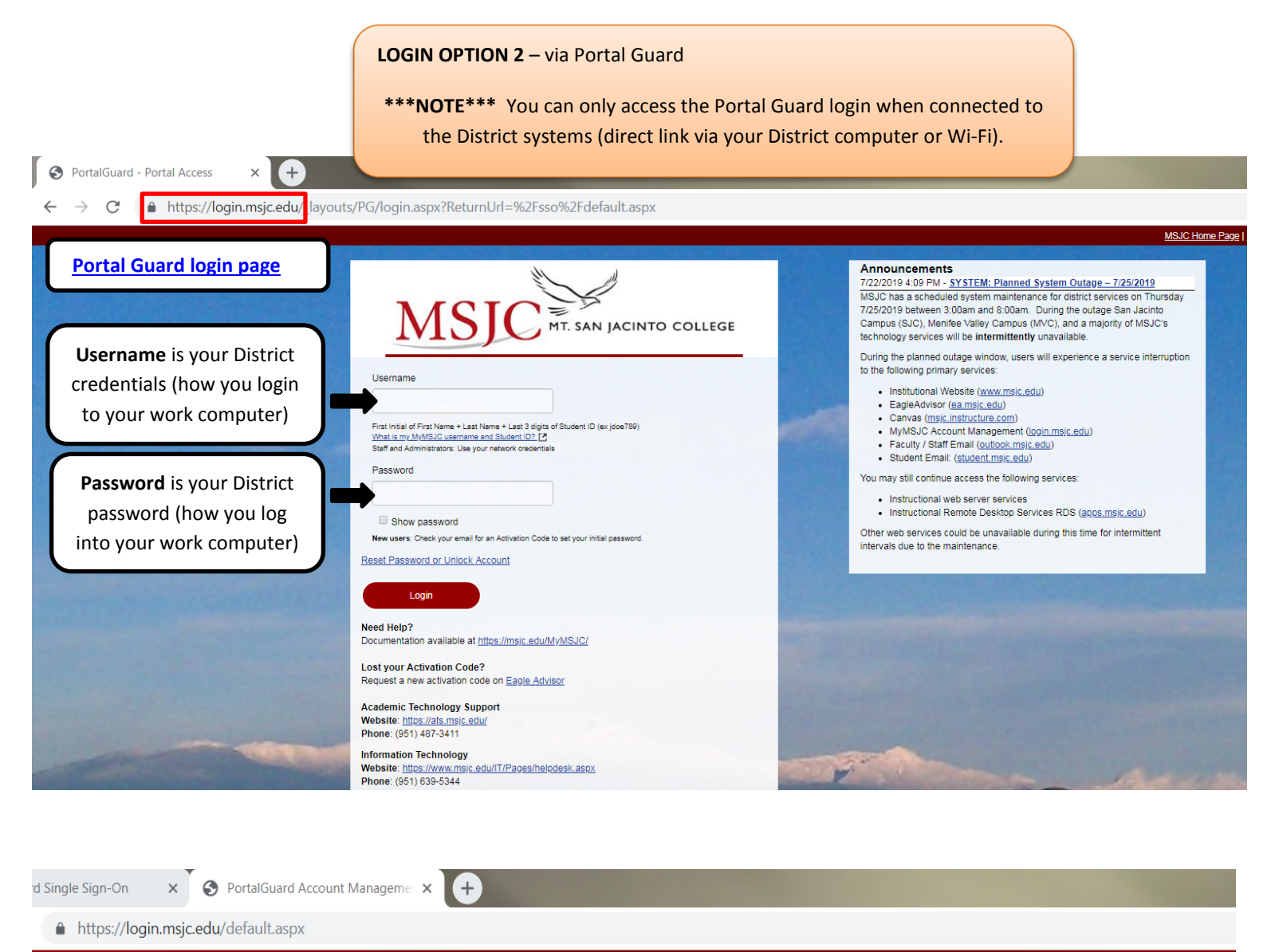

| MyMSJC Account Management                                                           |                                                             |                                         |                     |  |
|-------------------------------------------------------------------------------------|-------------------------------------------------------------|-----------------------------------------|---------------------|--|
| Account Details & Activity                                                          | 0                                                           |                                         | Go to SSO Jump Page |  |
| Account Details &                                                                   | Activity                                                    | Once logged in, this page pops up.      | ך 🕇                 |  |
| Last Login:<br>Last Password Change:<br>Last Password Reset:<br>Change Password now | 7/22/2019, 11:05:00 AM<br>7/17/2019, 10:25:03 AM<br>[Never] | Click on the link 'Go to SSO Jump Page' | J                   |  |
| Registered Email Address                                                            |                                                             |                                         |                     |  |
| OTP Delivery Methods                                                                |                                                             |                                         |                     |  |
| Registered Phones                                                                   |                                                             |                                         |                     |  |

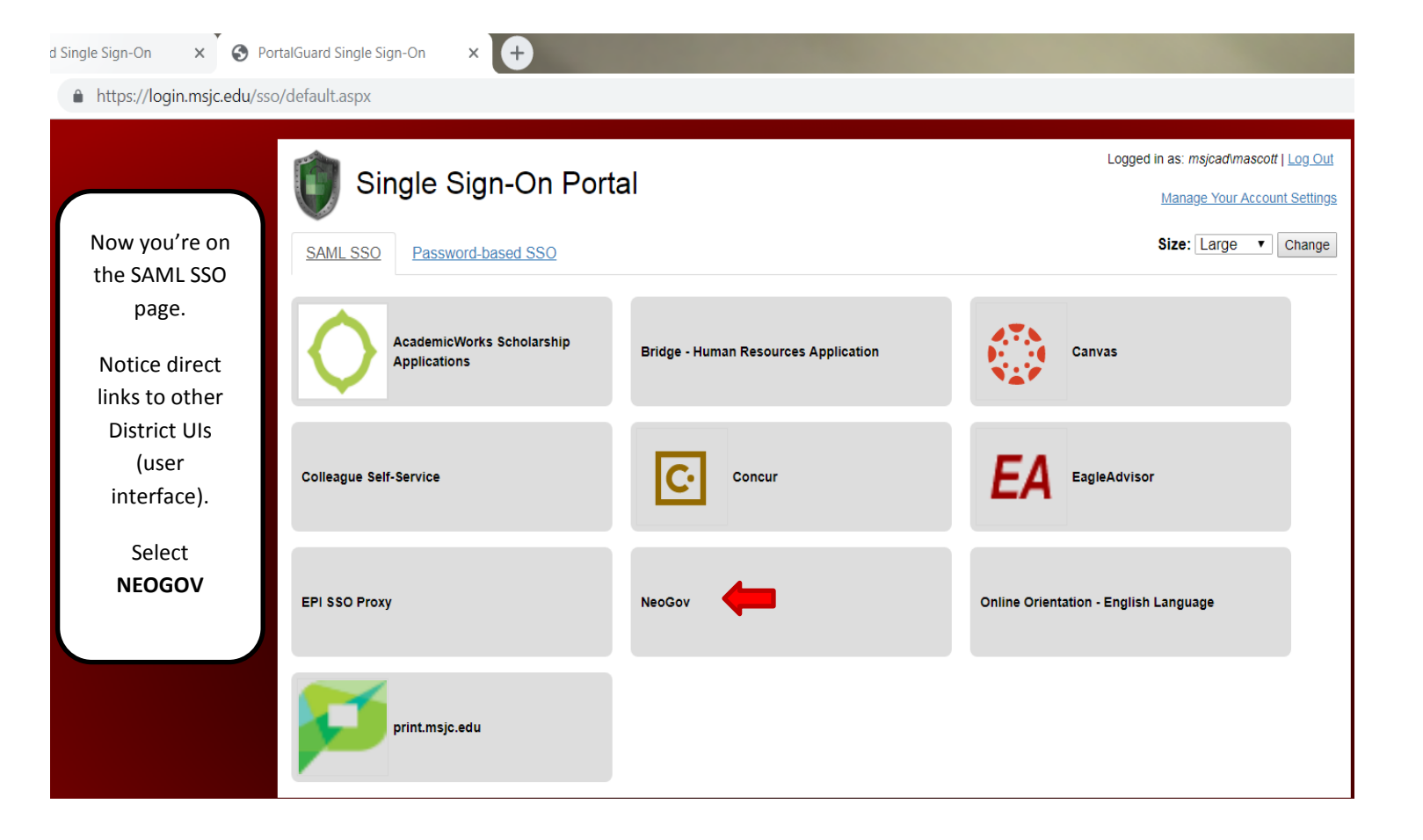

## Link to update your MSJC Alert contact information

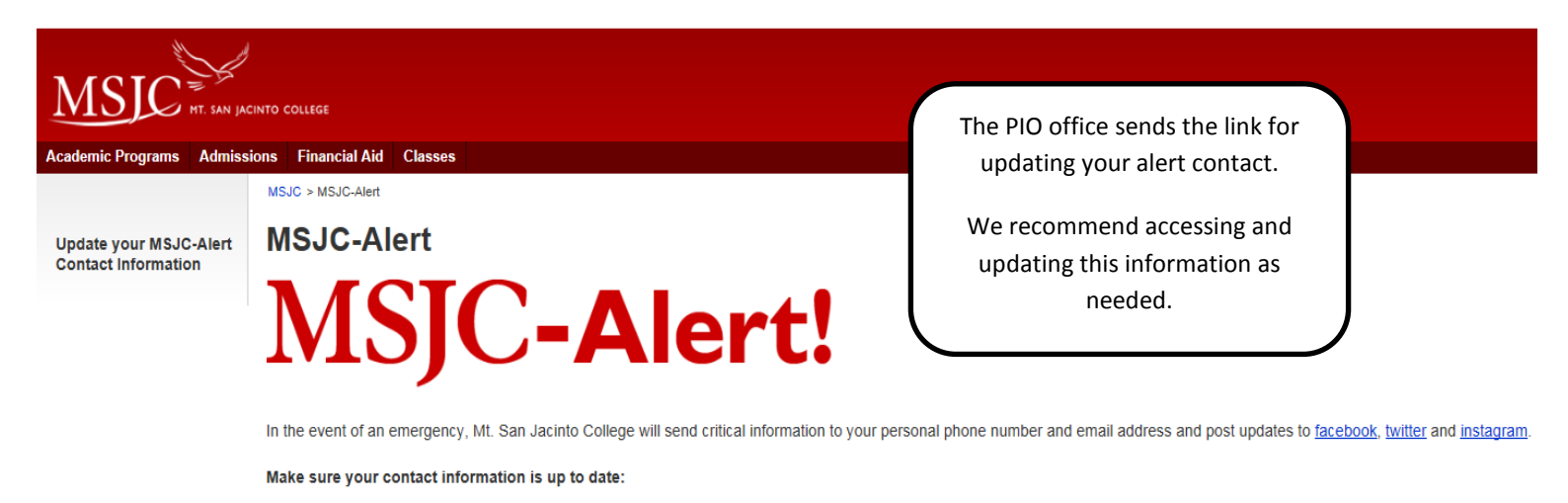

D Update your MSJC-Alert contact information now

12 Learn more: How to update your MSJC-Alert Contact Information through EagleAdvisor